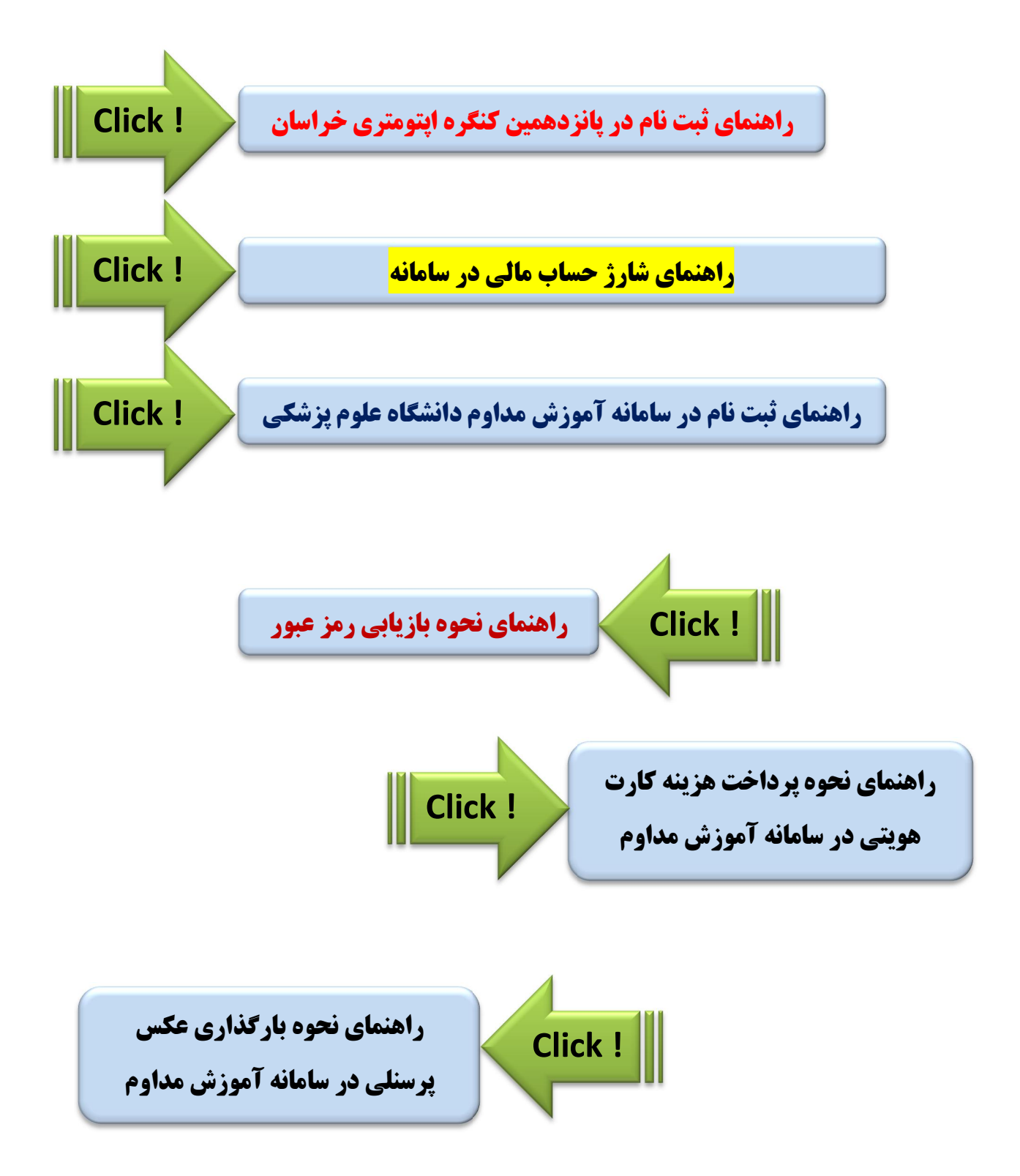

راهنمای ثبت نام در پانزدهمین کنگره اپتومتری خراسان

برای ثبت نام در پانزدهمین کنگره اپتومتری خراسان **جهت اخذ امتیاز آموزش مداوم** حتما باید از طریق سامانه آموزش مداوم دانشگاه علوم پزشکی به نشانی www.ircme.ir اقدام نمایید و مراحل ثبت نام را تا انتها دنبال کنید. در صورت عدم ثبت نام از طریق سامانه آموزش مداوم هیچ امتیازی بابت شرکت در کنگره به شما **تعلق نخواهد گرفت**.

## ثبت نام در کنگره به ترتیب شامل <mark>3 بخش</mark> است: ۱. <mark>ورود به سایت</mark> ۲. <mark>شارژ حساب مالی</mark> ۳. <mark>ثبت نام</mark>

برای ثبت نام در کنگره ابتدا وارد سامانه آموزش مداوم شده و مراحل زیر را دنبال کنید. در سمت راست سایت در قسمت ورود کاربران پس از ورود نام کاربری و کلمه عبور خود و با کلیک بر روی ورود، وارد سایت شوید. توجه نمایید که <mark>نام کاربری همان کد ملی شما</mark> می باشد.

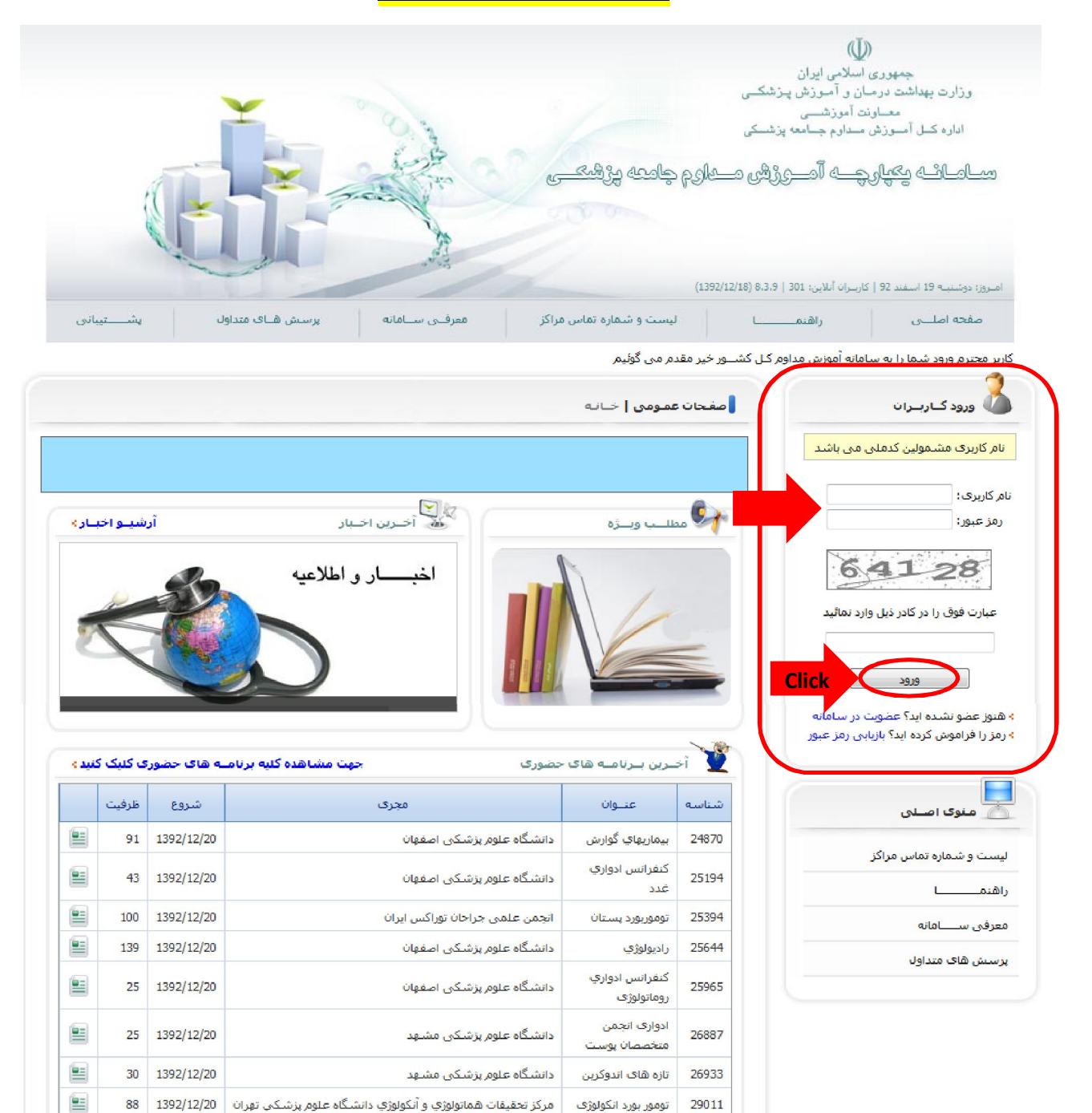

Schillen Ghills

اما اگر تا کنون در سامانه آموزش مداوم ثبت نام نکرده اید و یا کلمه عبور خود را فراموش کرده اید می توانید از طریق لینک های زیر نحوه ثبت نام در سامانه و یا نحوه بازیابی رمز عبور خود را ببینید.

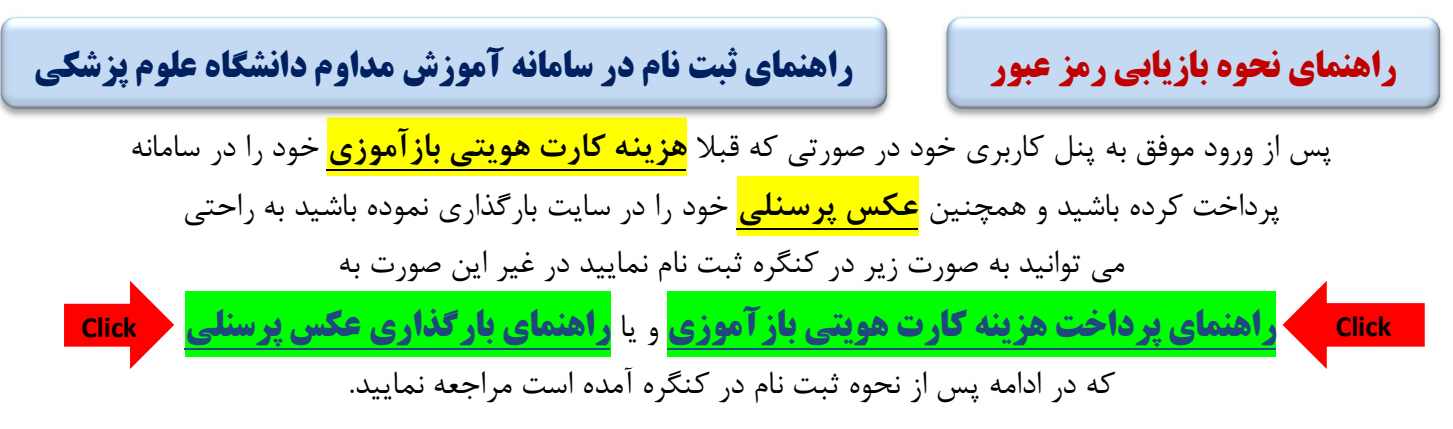

<mark>مهم <<< اکنون مرحله شارژ حساب مالی است >>> مهم</mark>

دقت کنیدکهشارژ مالیشما<mark>مستقیما</mark> بهحساب سامانه آموزش مداوم دانشگاه علوم پزشکی واریزمیگردد

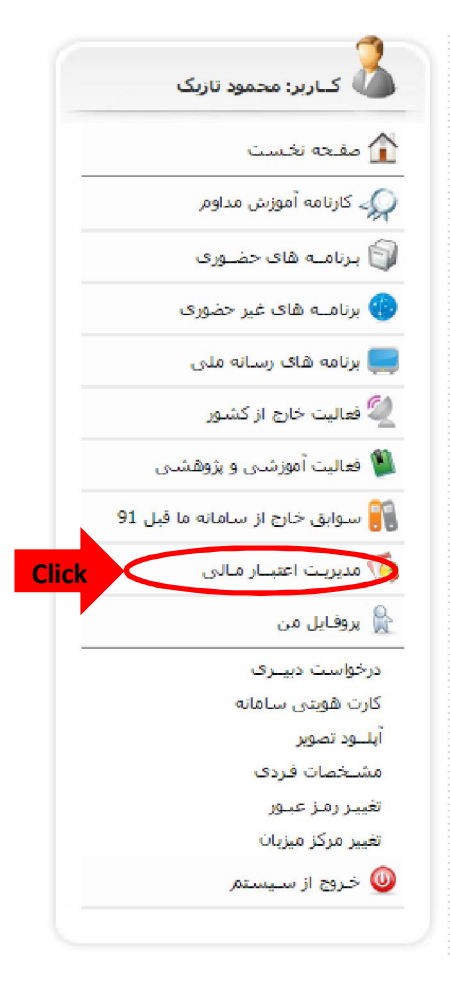

برای شارژ حساب مالی کافی است از طریق پنل کاربری خود با استفاده از کارت های عضو شبکه شتاب به صورت اینترنتی نسبت به شارژ حساب خود اقدام نمایید.

ابتدا در پنل کاربری خود بر روی گزینه مدیریت اعتبار مالی کلیک کنید. در صفحه جدید می بایست بر روی گزینه "**افزایش اعتبار مالی در این مرکز به صورت آنلاین "**کلیک کنید

| صفحه اصلــــی را                            | اهنما                        | لیست و شماره تماس مراکز               | معرقــی ســامانه             | پرسش             | ن هــای متداول           | پشـــــتيبانی        |
|---------------------------------------------|------------------------------|---------------------------------------|------------------------------|------------------|--------------------------|----------------------|
| ربر محترم ورود شدما را به سامانه آموزش<br>🚗 | ں مداوم دانشگاہ علو <u>۔</u> |                                       |                              |                  |                          |                      |
| 🗸 کـاربر: محمود تازیک                       | امــک                        | گانات مشمـوك  مديريت اعتبـار ما       | _ى                           |                  |                          |                      |
| ] مفحه نخست                                 | 2 بر                         | رداخت آنلایــن (راهنمــا)             |                              |                  |                          |                      |
| 🏑 کارنامه آموزش مداوم                       | > افزای                      | بش اعتبار مالی در این مرکز به صورت آن | بــن > م                     | ـــاهده و پیگیری | ی پرداخت های آنلاین در ۵ | همه مراکز            |
| 🛱 برنامیه های حضوری                         |                              |                                       |                              |                  |                          |                      |
| برنامــه های غیر حضوری                      | ير                           | رداخت ســنتی (راهنمــا)               | Clicn                        |                  |                          |                      |
| برنامه های رسانه ملی                        | > مشا                        | اهده حساب های بانکی این مرکز          | » ثبت فیش واریــزّک جدیــد ، | این مرکز         | » مشـــاهده و پیگیری     | ی فیش ها در این مرکز |
| 🧳 فعالیت خارج از کشور                       |                              |                                       |                              |                  |                          |                      |
| فعالیت آموزشنی و پژوهشنی                    | تر                           | راکنش های مالــی (راهنمــا)           |                              |                  |                          |                      |
| ا سوابق خارج از سامانه ما قبل 91            | > موجر                       | نودی فعلــی شـما در این مرکز: 0       | uo <                         | باهده كليه تزاك  | ننش های مالی شما در ایا  | ین مرکز              |
| 🕇 مدیریت اعتبــار مـالی                     |                              |                                       |                              |                  |                          |                      |
| ا يدوفانا ، من                              |                              |                                       |                              |                  |                          |                      |

اکنون در این صفحه می بایست مبلغ شارژ را وارد نمایید . مبلغ شارژ طبق این جدول وارد می شود

| ۹۰۰,۰۰۰ ریال   | کارشناس اپتومتری و دانشجوی کارشناسی ارشد |
|----------------|------------------------------------------|
| ۱٫۰۵۰٫۰۰۰ ریال | کارشناس ارشد اپتومتری و دکتری            |

| کاربر: محمود تازیک                        | امــکانات مشمــوك  افزایش اعتبار مالی به صورت آنلاین                                                                                                  |
|-------------------------------------------|----------------------------------------------------------------------------------------------------|
| مقلحة تخلست<br>                           | کاربر محتـــرم شما قمد افــزایش اعتبار مالی خود را به صورت آنلاین در مرکز ذیل دارید.                                                                  |
| دردسه شورش شدویر<br>برنامــه های حضـوری   | <mark>دانشگاه علوم پزشکی مشهد.</mark><br>با توجو بو اینکو چنیا بر های مانو دانشگاه ها از یکدیگر مجنا مور پزشکی مشهد.                                  |
| رنامــه های غیر حضوری                     | ب توجه به اینکه اختلاب شاه اینک داشتگاه ها از پیدیتر میزا یک باشدا بداراین شنه از این اطیار عظام را برایه، ساه همین مرتر یکی<br>توانید استفاده نمائید |
| زنامه های رسانه ملی<br>مالیت خارج از کشور |                                                                                                    |
| هالیت آموزشنی و پژوهشنی                   | مبلغ شارژ (ری <b>ل)؛ مهم،۹۰۰ یا ۹۰۰٬۵۰۰ (یال وارد شود</b>                                                                                             |
| موابق خارج از سامانه ما قبل 91<br>        | صدور فیش پرداخت Click                                                                                                    |
| روفایل من                                 |                                                                                                    |

در صفحه بعد بر روی گزینه تایید و پرداخت آنلاین کلیک کرده و از طریق دروازه پرداخت اینترنتی

| ورد تائید است، برای پرداخت دکمه زیر را کلیک نمائید | کاربر محترم در صورتی که اطلاعات فیش م |
|----------------------------------------------------|---------------------------------------|
| دانشگاه علوم پزشکی مشهد                            | صاحب حســاب:                          |
| محمود تازیک                                        | پرداخت کننده :                        |
| 900,000 ريــال                                     | مبــلغ پرداخت :                       |
| بانک سامات                                         | درگاه پرداخت :                        |
| 513198                                             | شمـاره فيش:                           |
| و پرداخت آنلایین Click                             | تائيد و                               |

| ترونیک سامان                                                   | دروازه پرداخت اینترنتی پرداخت ال |
|----------------------------------------------------------------|----------------------------------|
|                                                                |                                  |
|                                                                | رمان باقیمانده 6:41              |
| اطلاعات يذبرنده                                                | اطلاعات كارت                     |
|                                                                | * شماره کارت :                   |
| نام پذیرنده : دانشگاه علوم پزشکی مشهد<br>کد پذیرنده : 10321333 | * رمز اینترندی:                  |
| مبلغ قابل برداخت :                                             | :cw2 *                           |
| 900,000 ريال                                                   | *تاریخ انقضاف کارت : ماه ماد     |
|                                                                | * عبارت زیر را وارد نمایید:      |
|                                                                | 7=101                            |
|                                                                | 3.01                             |

بانک سامان عملیات پرداخت را تکمیل نمایید.

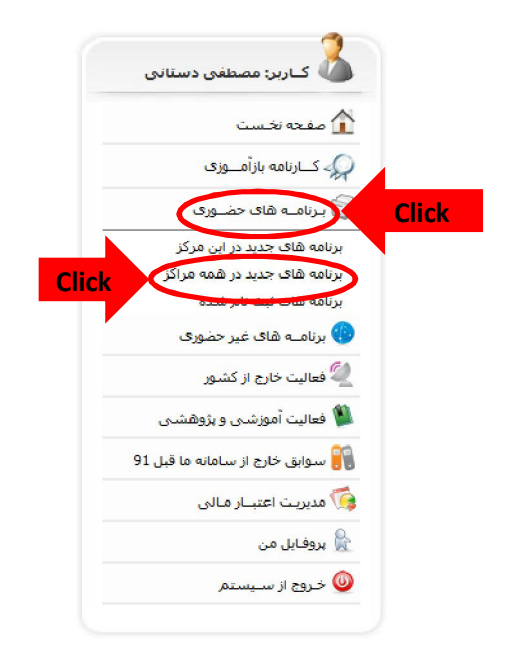

حال پس از شارژ حساب مالی می توانید به راحتی در پ**انزدهمین کنگره اپتومتری خراسان** ثبت نام نمایید

برای ثبت نام در کنگره در پنل کاربری خود در قسمت سمت راست سایت بر روی گزینه برنامه های حضوری کلیک کرده و پس از باز شدن منو بر روی برنامه های جدید در همه مراکز کلیک نمایید.

در پنجره بازشده جدید در قسمت شناسه عدد **۲۹۲۹ م**را وارد نموده و بر روی دکمه جستجو

| <br>نما       | .۲.              | 15 |
|---------------|------------------|----|
| <br>$-\infty$ | - $           -$ | -  |
|               |                  |    |

| 🗸 کـاربر: عباس عظیمی<br>خراسانی                        | برنامــه ا | های حضــوری   لیست برناه | ـــه ها              |            |        |           |              |            |
|--------------------------------------------------------|------------|--------------------------|----------------------|------------|--------|-----------|--------------|------------|
| کے صفحہ نخست                                           | مجرى:      |                          |                      |            |        |           |              | •          |
| 🏑 کــارنامه بازآمــوزی                                 | شناسه:     | 53621                    | :0lg                 |            |        |           |              |            |
| 🗍 بـرنامــه های حضـوری                                 | نوع:       |                          | 👻 از تاريخ:          | 1          |        | تا تاريخ: | 1 1          |            |
| رنامه های جدید در این مرکز                             |            |                          | جست                  | جو         | Click  | С         |              |            |
| برنامه های جدید در همه مراکز<br>برنامه های ثبت نام شده | شناســه    | عنيوان                   | نــوع                | شــروع     | امتياز | هزينه     | مجرى         |            |
| is search state align                                  | 200.47     | مهارتهای ارتباطی (تکنیک  | كمغراب والعرب كريفته | 1303/01/28 | 4      | 195000    | دانشگاه علوم | <b>b</b> 🖻 |

## اکنون در پنجره جدید، گزینه <mark>"سمین**ار اپتومتری و سندرم بینایی کامپیوتر**"</mark> را مشاهده می نمایید که با

کلیک بر روی گزینه ثبت نام مانند شکل زیر ثبت نام شما انجام خواهد شد.

|          |                              |               |        |        |            | امــه ها | قا <mark>ی حضــوری  </mark> لیست برنا | برنامــه          |
|----------|------------------------------|---------------|--------|--------|------------|----------|---------------------------------------|-------------------|
| <b>•</b> |                              |               |        |        |            | عنوان:   | 536                                   | جرى:<br>سناسە: 21 |
|          | _ / / :ð                     | تا تاري       | /      | /      | از تاریخ:  |          |                                       | :8:               |
|          | مجرى                         | ظرفیت<br>خالی | هزينه  | امتياز | شــروع     | نــوع    | عنــوان                               | سناســه           |
|          | دانشگاه علوم<br>پزشـکی مشـهد | 365           | 900000 | 14     | 1394/02/23 | سمينار   | اپتومتری وسندرم بینایی<br>کامپیوتر    | 5362              |

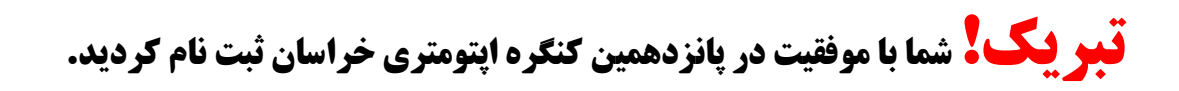

ابرنامــه های حضــوری | لیست برنامــه ها

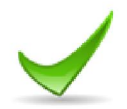

مشامــا در لیست شارکت کنندگان برنامــه مورد نظر ثبت گردید، بدیهای کسب امتیاز برنامه منوط به حضور جنابعالی در برنامه و تائید آن توسط مدیر سیستــم خواهد بود

راهنمای نحوه بازیابی رمز عبور

در صورتی که رمز عبور خود را فراموش کرده اید در صورت داشتن آدرس ایمیل خود که در زمان ثبت نام در سامانه آن را ثبت کردید و یا شماره تلفن همراهی که آن را در سامانه آموزش مداوم دانشگاه ثبت نموده اید، به راحتی می توانید رمز عبور خود را بازیابی نمایید. برای این کار کافی است مراحل زیر را دنبال کنید. ابتدا در قسمت سمت راست سایت و در قسمت ورود کاربران بر روی <mark>بازیابی رمز عبور</mark> کلیک کنید...

|                          | 🔏 ورود کــاربــران                      |
|--------------------------|-----------------------------------------|
| کدملی می باشد            | نام کاربری مشمولین آ                    |
|                          | نام کاربری:                             |
|                          | رمز عبور:                               |
| 46                       | 1_16                                    |
| ذیل وارد نمائید          | عبارت فوق را در کادر                    |
|                          |                                         |
| عضوبت در ساماته          | <del>ورود</del><br>هنوز عضو نشده اید؟ : |
| د بازیابی رمز عبور Click | > رمز را فراموش کرده ایا                |

در صفحه جدید پس از وارد کردن کد کاربری (<mark>کد ملی خود</mark>)، نحوه بازیابی رمز عبور خود را از طریق <mark>پیامک</mark> و یا <mark>ایمیل</mark> انتخاب نموده و پس از وارد کردن کد امنیتی نمایش داده شده، بر روی <mark>تایید و ادامه</mark> کلیک کنید.

|  |                                                                                                    | م کاریـــری: کد ملی    | li |  |
|--|----------------------------------------------------------------------------------------------------|------------------------|----|--|
|  | 🔘 پیامک                                                                                                    | توه بازیابــی: 🍳 ایمیل | 2Ú |  |
|  |                                                                                                    |                        |    |  |
|  | 1+                                                                                                    |                        |    |  |
|  | 31                                                                                                    | -01                    |    |  |
|  |                                                                                                    |                        |    |  |
|  | a la constante de la constante de la constante | 16 1 3 4 4 1 -         |    |  |
|  | ر دیل وارد نمانید                                                                                                    | عبارت فوق را در داد    |    |  |
|  |                                                                                                    | 31391                  |    |  |

درصورت انتخاب هر کدام از گزینه های پیامک و یا ایمیل پنجره ای مشابه پنجره زیر برای شما باز می شود

| کاربران   بازنایی رمز عبور<br>شماره تلفن همراه:<br>کاربران   بازنایی رمز عبور<br>شماره تلفن همراه:<br>کاربران   بازنایی رمز عبور | کاربران   بازیابی رمز عبور                            |
|----------------------------------------------------------------------------------------------------|-------------------------------------------------------|
|                                                                                                    | آدرس بست الکترولیک:<br>درسی اطلاعات و ارساله<br>Click |

در صورتی که آدرس ایمیل و یا شماره تلفن همراه شما با همان آدرس و شماره تلفنی که <mark>در زمان ثبت نام در سامانه آموزش مداوم</mark> وارد کردید یکسان باشد، رمز شما برایتان ارسال می گردد.

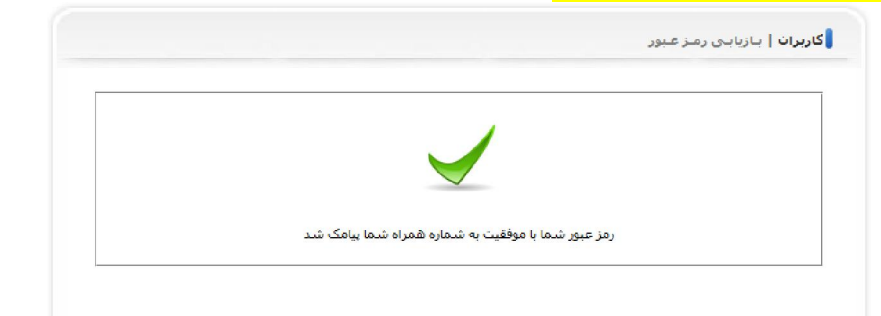

اما اگر شماره همراه و یا ایمیل وارد شده با اطلاعات سامانه مطابقت نداشته باشد، <mark>ارسال رمز میسر نبوده</mark> و باید با پشتیبانی سامانه آموزش مداوم در مرکز میزبان خود تماس بگیرید. برای دریافت لیست شماره تلفن مراکز میزبان لینک زیر را کلیک کنید.

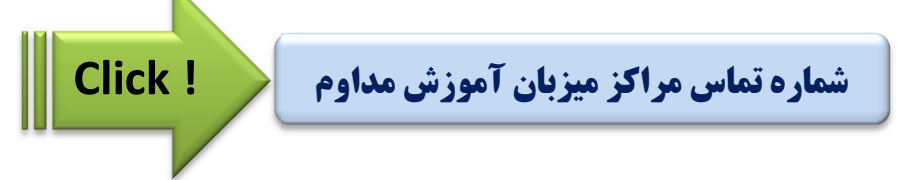

پس از اخذ رمز عبور می توانید در کنگره ثبت نام نمایید. در صورت نیاز به راهنمایی جهت ثبت نام روی لینک زیر کلیک نمایید.

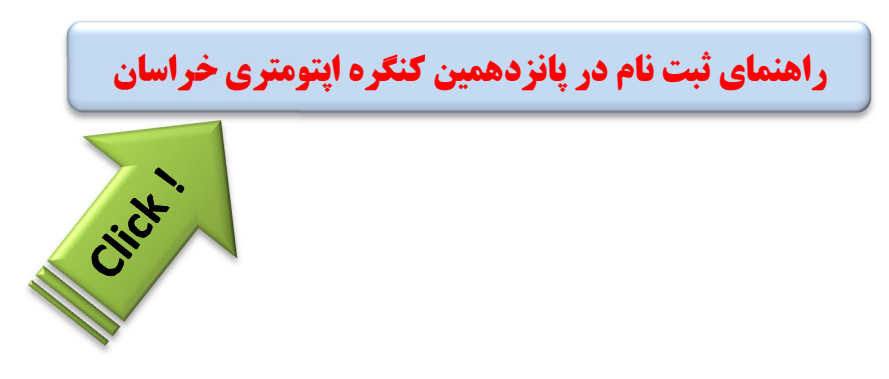

## راهنمای ثبت نام در سامانه آموزش مداوم دانشگاه علوم پزشکی

برای ثبت نام در سامانه آموزش مداوم پس از ورود به سامانه به نشانی www.ircme.ir در قسمت سمت راست صفحه بر روی عضویت در سامانه کلیک نمایید.

|                 |                   |                             | و المراجعة المراجعين     | ))<br>ر آمرزش پزشکی<br>آمرزشی پزشکی<br>دارم جامع پزشکی<br>ک آرمیگی میگرا<br>۱۰۰ آرمیگرای میگرا | جمهوری اس<br>وزارت بهداشت درمان<br>معاونت<br>اداره کیل آمیوزش م<br><u>میامیات</u> میگیاری<br>او د: دون به 19 استار ۱۹۶ ا |
|-----------------|-------------------|-----------------------------|--------------------------|------------------------------------------------------------------------------------------------|----------------------------------------------------------------------------------------------------|
| یشـــــتیبانی   | پرستش هتای متداول | معرفــی ســامانه            | لیست و شماره تماس مراکز  | راهنمــــــا                                                                                   | صفحه اصلــــى                                                                                                    |
|                 |                   |                             | د <b>ان عمومی  </b> خانه | ا صف<br>ی باشد                                                                                 | ورود کاربران<br>نام کاربری مشمولین کدملی م                                                                               |
| آرشیـو اخبـار > | بار<br>, اطلاعیه  | الحجي الحين الت<br>الخيار و | مطلب وبرزه               |                                                                                                | نام کاربری:<br>رمز عبور:<br><b>1128</b>                                                                                  |
|                 |                   |                             |                          | نمائید<br>(سامانه) Click                                                                       | عبارت فوق را در کادر ذیل وارد<br>عبارت موق را در کادر ذیل وارد<br>ورود<br>هنوز عضو نشده ایا عضویت د                      |
|                 |                   |                             |                          |                                                                                                |                                                                                                    |

در پنجره باز شده باید شماره ملی خود و عبارت امنیتی نمایش داده شده را وارد نمایید.

|                        | (( کاربر محترم به فرم ثبت نام در سامــانه خوش آمدید ))                                                                                                |
|------------------------|----------------------------------------------------------------------------------------------------|
| لاعات خود را با دقت کا | جه به اهمیت کد ملی و سایر اطلاعات در سامانه جهت تخصیص امتیاز و صدور گواهی ها و، لطفا اط                                                               |
| خواهد شـد<br>ثـ مد     | و به صورت صحیح وارد نمائید؛ بعد از تکمیل ثبت نام، کد ملبی شما به عنوان نام کاربری منظور<br>بنام کلیدی افیاد غربانیاند فاقد کر ملب بوم حیث انتخاب کرد. |
|                        | אין טונער איניג אינא איני אינט איני בי אוט אי בענט אפאינט פארע שעשיבא פעני איט                                                                        |
| باشد                   | مسئولیت ورود هرگونه اطلاعات غیر واقعی در سامــانه به عهده مشمول می                                                                                    |
|                        |                                                                                                    |
|                        | مليت: 🔘 ايـــرانى 🔍 غير ايرانى                                                                                                    |
|                        | کـد ملـی:                                                                                                    |
|                        | کـد امنیتــی:                                                                                                    |
|                        | 01767                                                                                                    |

در صفحه جدید تمامی قسمت های فرم را تکمیل نمایید.

نکته **ضیلی خیلی خیلی همم** این که در هنگام ورود آدرس ایمیل و شماره تلفن همراه نهایت دقت را به عمل آورید زیرا در هر زمان که نیاز به <mark>هرگونه پیگیری</mark> و یا <mark>بازیابی رمز عبور</mark> داشته باشید دسترسی به رمز عبور فقط و فقط و فقط</mark> از طریق همین شماره تلفن همراه و یا آدرس ایمیل امکان پذیر خواهد بود. پس تاکید می گردد حتما شماره تلفن همراه و آدرس ایمیل خودتان یا نهایتا شماره و آدرسی که مطمئن هستید در سال های آینده آن را

|                                     | با مرگــز میزبان را مشخص نمائید                | لطف                                      |
|-------------------------------------|------------------------------------------------|------------------------------------------|
| •                                   | <u>ود</u>                                      | دانشگاه علوم پزشکی مش                    |
| ری و انچا <mark>م</mark> برخی امورا | زبان شما انتخاب شود، تا مدیریت حساب کار،       | ن که یکی از مراکز به عنوان مرکز می       |
| ب نمائید                            | گردد بنابراین مرکز میزبان خود را با دقت انتخا، | مدير أن مركز محول                        |
|                                     |                                                | اطلاعنات فبردى                           |
|                                     | 0922504563                                     | کـد ملــی:                               |
| (فارسـی تایب شـود)                  |                                                | تـام:                                    |
| (فارسـی تایپ شـود)                  |                                                | نام خاتوادگــى:                          |
|                                     |                                                | شاماره شناسنامه:                         |
|                                     |                                                | تاريخ تولــد:                            |
|                                     | <b>•</b>                                       | جنسيت:                                   |
|                                     |                                                | اطلاعــات تمــاس:                        |
| [                                   |                                                | تلقــن ثابــت:                           |
| [                                   |                                                | تلفــن همــراه:                          |
| [                                   |                                                | ایمیال:                                  |
| [                                   |                                                | كدېستـــى:                               |
| -                                   | ▼                                              | استــان:                                 |
| l                                   |                                                | شـهــرستان:                              |
|                                     |                                                | اًدرس دقيق:                              |
|                                     | L<br>H<br>H                                    |                                          |
|                                     |                                                | اطلاعــات شغلــی و تحصیلی                |
|                                     | <b>T</b>                                       | مقطع رشتــه تحصیلی :                     |
| •                                   |                                                | عنوان رشتــه تحصیلی:                     |
|                                     |                                                | تاریخ آخریــن ۵ــدرک:                    |
|                                     | <b>▼</b>                                       | نــوع فعاليــت: ا                        |
| .:S vala 1, "01/01/130              | ▼<br>0° volvi st / / /                         | سمت هیئت علمتی:<br>تابیخ تمدیر بروانه وط |
|                                     | ן ן וענונע יי                                  | تاریخ شدید پرونه شکت.                    |

پس از پر کردن تمامی فیلد ها و کلیک بر روی ثبت نام در صورتی که هیچ مشکلی وجود نداشته باشد با پیام زیر مواجه شده و نام کاربری (کد ملی) و رمز عبور خود را دریافت می نمایید.

|                                         |                                                          | ، در ســامانه آمـوزش مـداوم                                              | 💧 صفحات عملومی   علضویت |
|-----------------------------------------|----------------------------------------------------------|--------------------------------------------------------------------------|-------------------------|
|                                         | <b>_</b>                                                 | /                                                                        |                         |
| مــداوم تبــت گردیــد<br>نفــاده کنیــد | فیــت در ســامــانه آموزش<br>بــایت از اطلاعــات ذیل اس: | ہــول محتــرم اطلاعات شـمــا ہــا موف<br>شـمــا می توانیـد جهت ورود به س | مشده                    |
|                                         | 2021749506                                               |                                                                          | ►                       |
|                                         | d2hm2yy2                                                 | دمر غبور:<br>رمــز غبــور:                                               | $\mathbf{\mathcal{P}}$  |

در حفظ و نگهداری رمز عبور خود نهایت دقت را به عمل آورید و در صورتی که تمایل به تعویض رمز عبور خود داشته باشید پس از ورود به پنل کاربری خود از طریق منوی زیر می توانید رمز خود را تغییر دهید.

| ک صفحه نخست<br>پی کــارنامه بازآمــوزی        |
|-----------------------------------------------|
| یک کارنامه بازآمــوزی<br>ای ایر مخاطر من در ۲ |
| an in standt 🗐                                |
| 🌒 برنامیه های خصوری                           |
| 🍅 برنامــه های غیر حضوری                      |
| 👰 فعالیت خارج از کشور                         |
| 🖄 فعالیت آموزشنی و پژوهشنی                    |
| 髖 سوابق خارج از سامانه ما قبل 91              |
| 🗔 مدیریت اعتبـار مـالی                        |
| Click بروفایل من                              |
| درخواست دبیــری                               |
| کارت هویتنی سامانه                            |
| آپلــود تصوير                                 |
| مشخصات فاردى                                  |
| العيد رماز عباور Click                        |
| تغيير مركز ميزبان                             |
| 🥥 خـروح از سـيستم                             |

پس از ورود به پنل کاربری خود در صورتی که هزینه کارت هویتی سامانه آموزش مداوم خود را پرداخت نکرده باشید، سایت اجازه دسترسی به هیچ کدام از قسمت ها را به شما نخواهد داد. بنابراین الزامی است قبل از هر کار نسبت به پرداخت هزینه کارت هویتی خود و بارگذاری عکس پرسنلی اقدام نمایید:

ابتدا باید از کشوی موجود در تصویر، دانشگاهی که می خواهید کارت شما از آنجا صادر شود را انتخاب نموده و سپس بر روی "صدور فیش پرداخت آنلاین" کلیک نمایید.

راهنمای نحوه پرداخت هزینه کارت

هویتی در سامانه آموزش مداوم

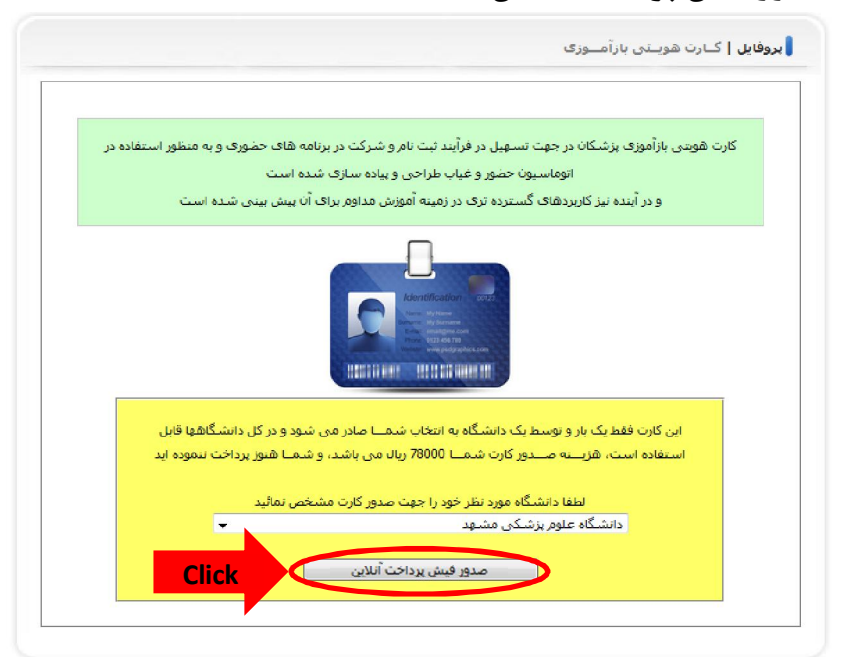

بر روی **تایید و پرداخت آنلاین** کلیک کرده و مراحل پرداخت را از طریق سایت بانک ملت دنبال کنید.

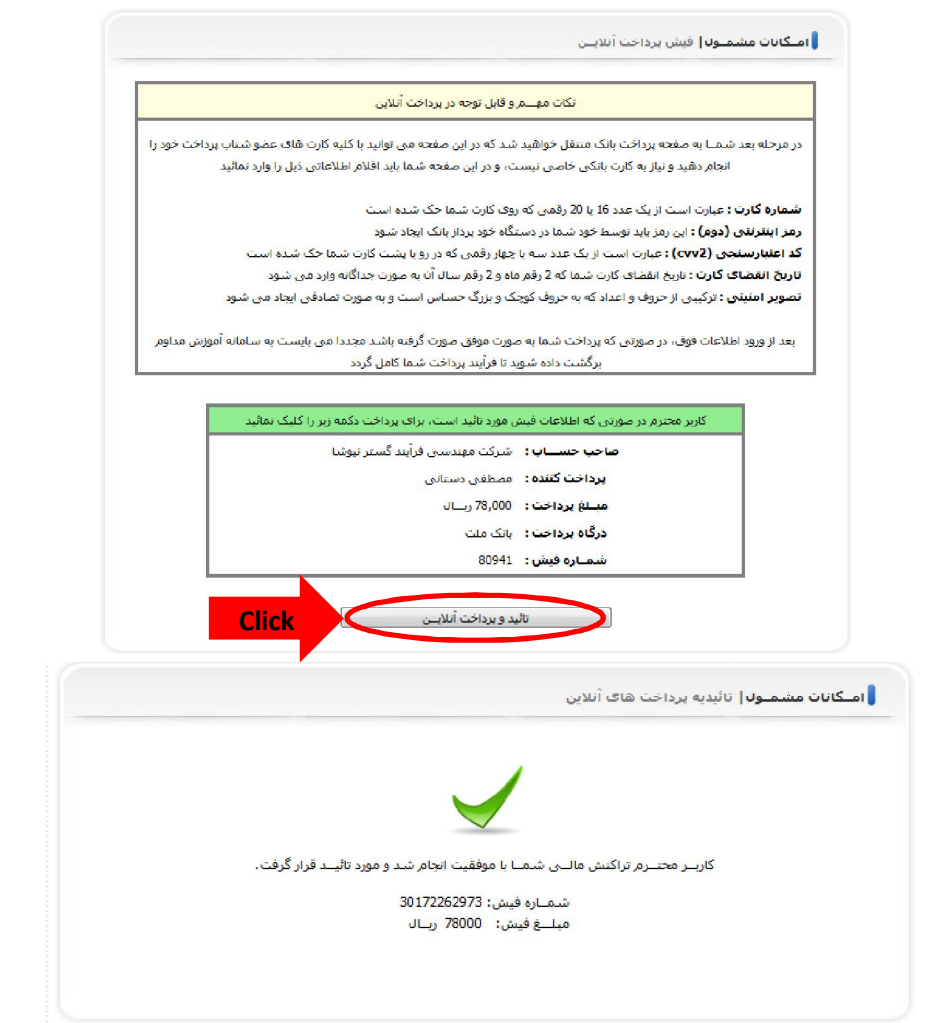

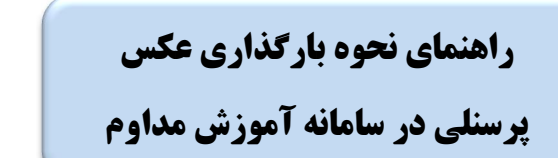

پس از ورود به پنل کاربری خود در صورتی که عکس پرسنلی خود را آپلود نکرده باشید، سایت اجازه دسترسی به هیچ کدام از قسمت ها را به شما نخواهد داد. بنابراین الزامی است قبل از هر کار نسبت به پرداخت هزینه کارت هویتی خود و بارگذاری عکس پرسنلی اقدام نمایید:

با توجه به راهنمایی موجود درسایت عکس خود را آماده نموده و طبق تصاویر زیر عمل کنید: نظر به اینکه عکس شما برای صدور کارت و ... استفاده می شود لذا دقت کنید که عکس دارای مشخصات زیر باشد: نوع عکس: فقط پرسنلی رنگی تمام رخ با وضوح و کیفیت مناسب ابعاد: ۲۰۰×۱۵۰ پیکسل حجم: حداکثر ۱۰۰ کلیوبایت رنگ پس زمیــنه: سفید فرمت فایل: JPG

ابتدا بر روی دکمه Browse کلیک کنید و در پنجره باز شده آدرس محل ذخیره عکس خود را وارد نمایید.

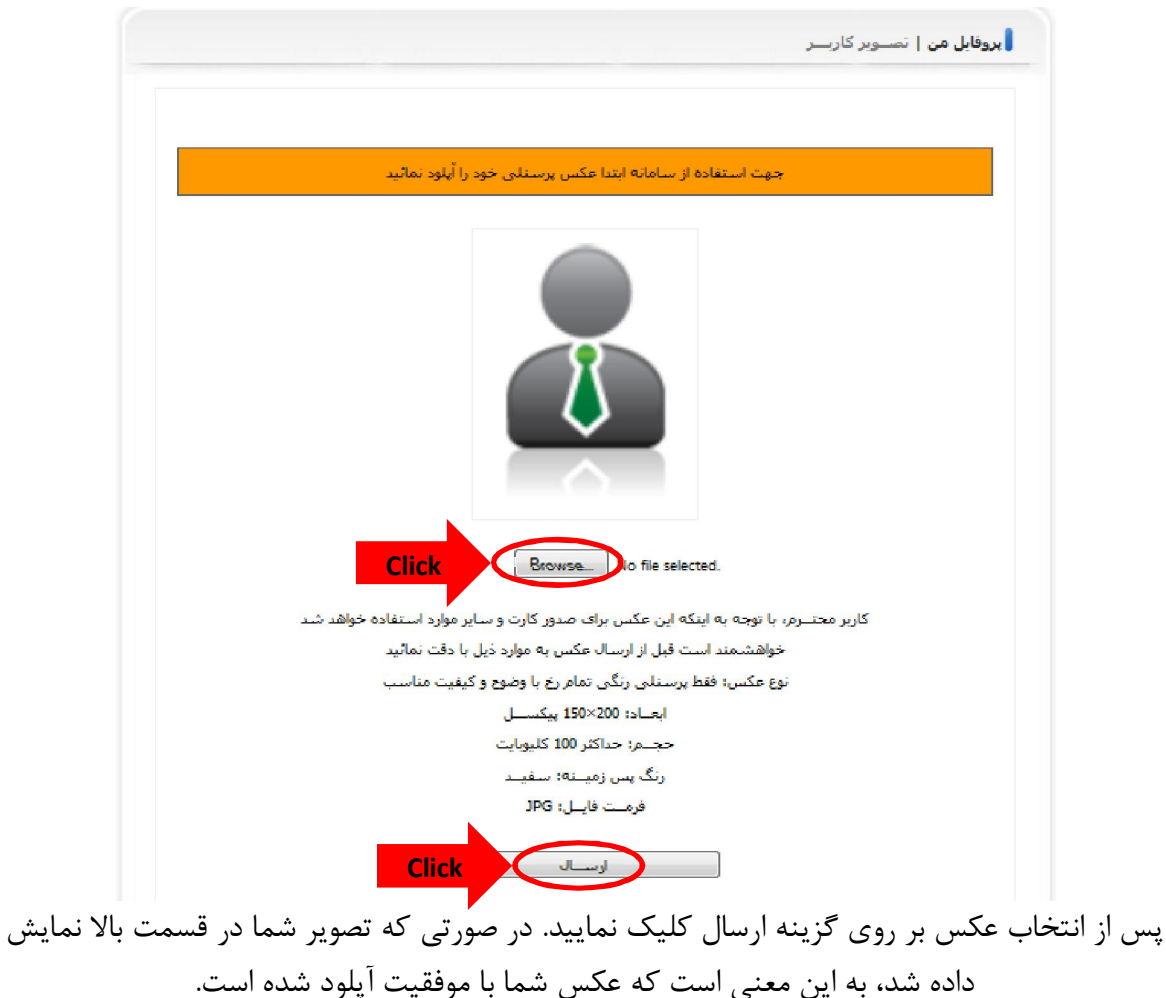